# **Rodelta Training**

Modelo KT-1195

Controlador dedicado a qualidade do ar comprimido

O aperfeiçoamento de todos os produtos dependem do feedback dos usuários. Críticas e sugestões serão muito bem vindas. **NOTA:** Nas versões mais novas o frontal passa a ter 4 teclas mas somente 3 teclas ativa. A tecla "BCK" não está ativa nessa versão.

Com relação as figuras do frontal, onde se lê "modo" nas versões antigas, leia-se "PGM" nas versões atuais. Este curso está baseado no frontal da antiga versão. As teclas estão em posição diferentes, mas as teclas informadas são as mesmas nas duas versões.

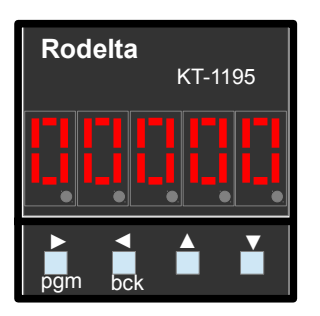

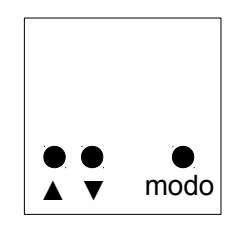

Frontal modelos antigos

Frontal a partir da versão 2.6

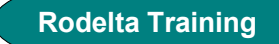

### 1- Ligue o aparelho conforme mostra a figura abaixo.

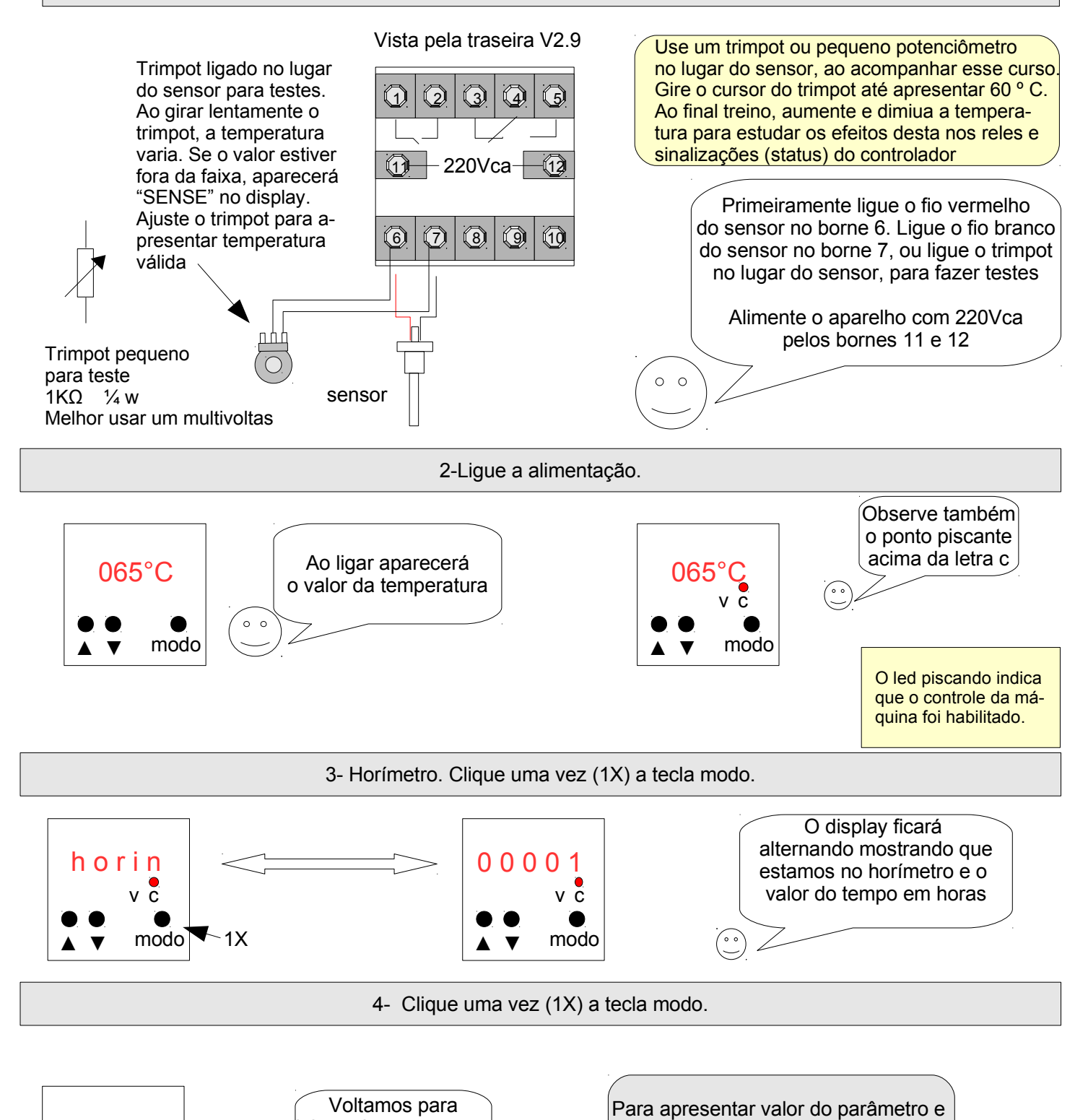

b5°C
v c
modo
1X

NOTA: A ventilação será acionada somente se o motor do compressor estiver funcionando e o sinal do horímetro chegando aos bornes 9 e 10

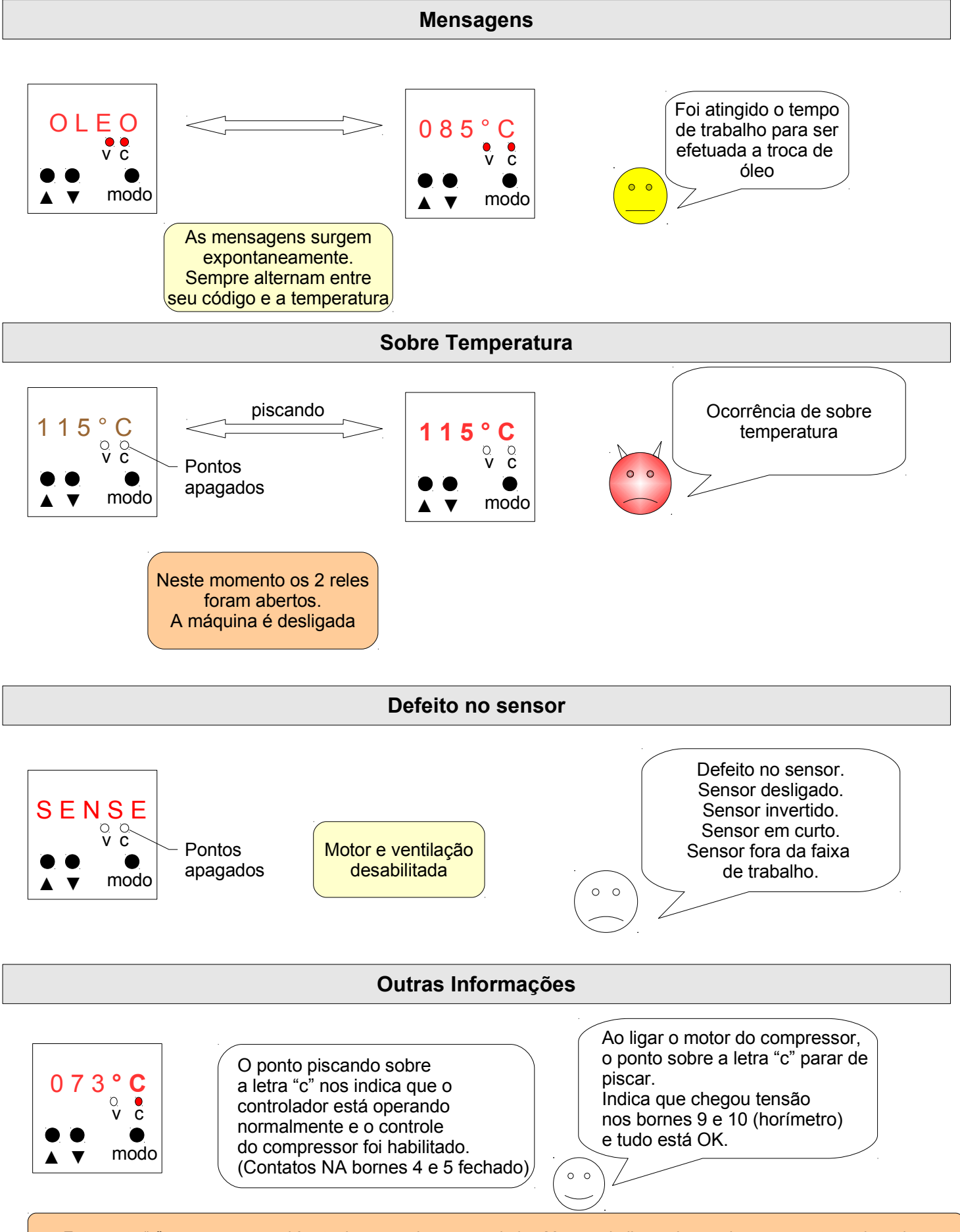

Este ponto "c" atua como um voltímetro incorparado ao controlador. Mas não indica se houve dano nos contatos dos reles.

5- Clique uma vez (1X) a ▲ (incremento).

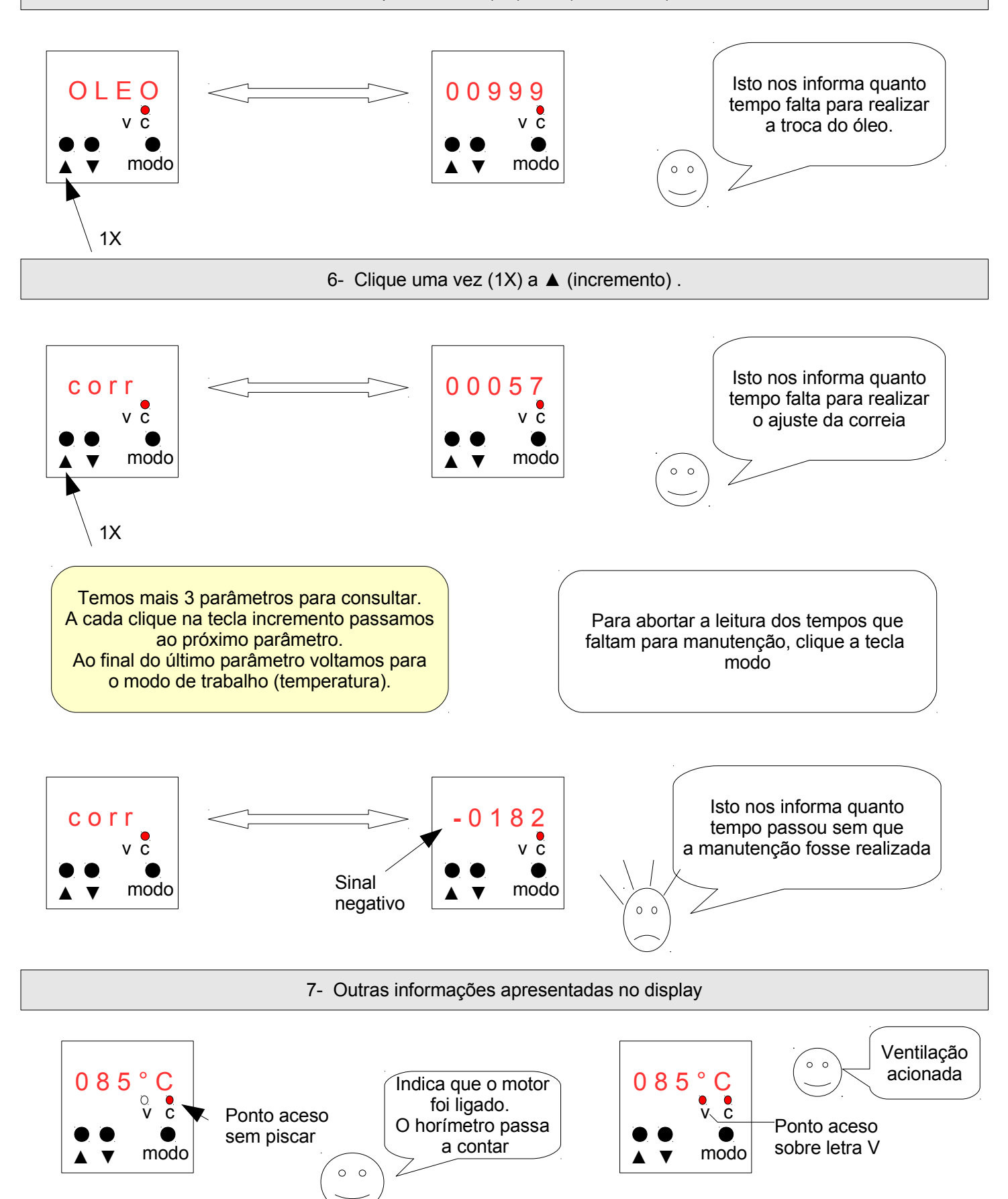

## **Desligar Mensagens**

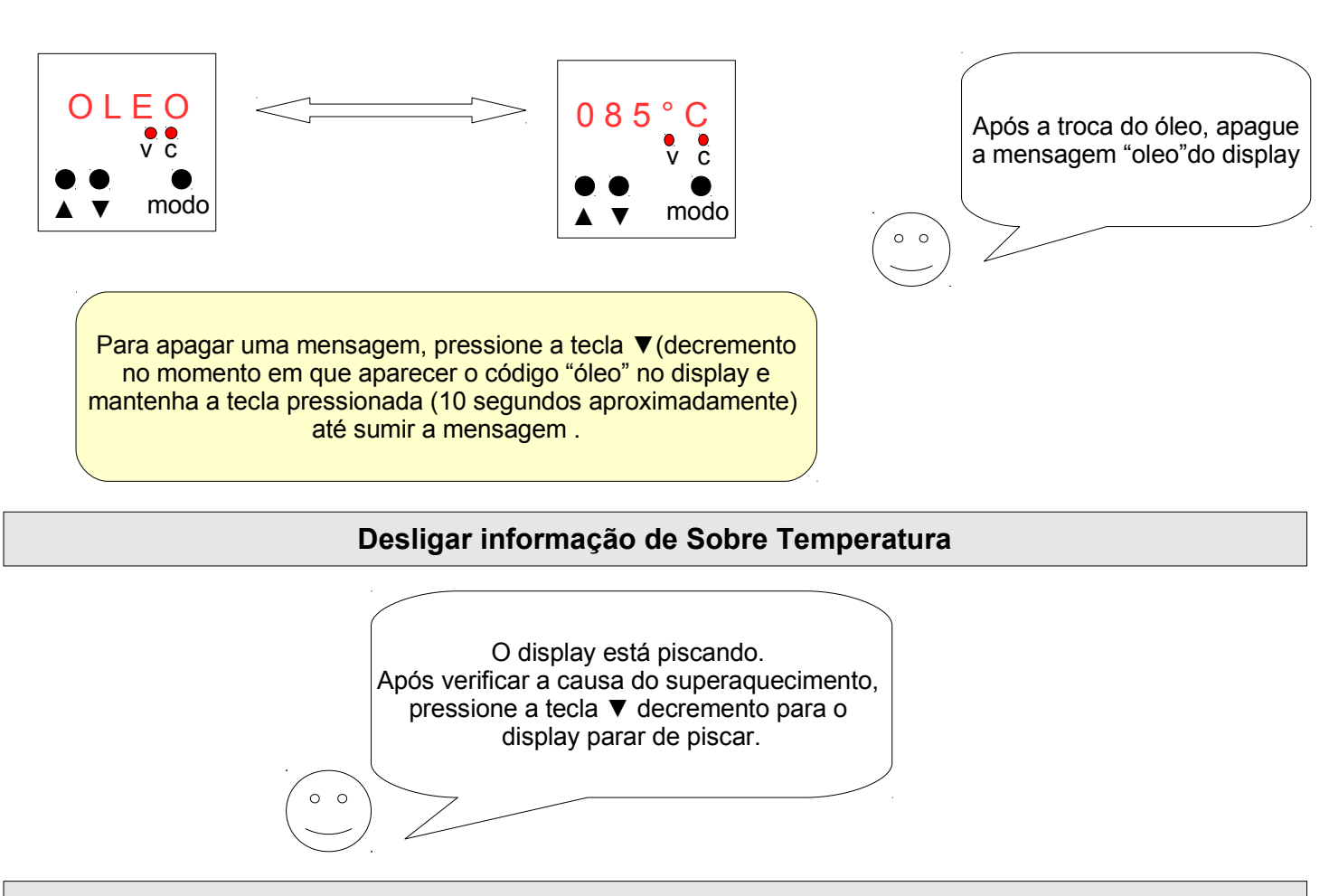

#### Para terminar a primeira parte vamos citar o que este controlador pode fazer:

1- Controla a temperatura obtendo, menor quantidade de água. Reduz a necessidade de purgas.

2- Evita danos ao compressor desligando-o quando ocorrer super aquecimento, reduzindo custo de manutenção.

3- Possui 2 contadores de eventos que auxiliam na análise de ajustes e indicar necessidade de mais máquinas, etc. Um contador de eventos mostra quantas vezes o compressor foi ligado e o outro mostra quantas vezes a ventilação foi acionada durante o período de tempo anotado no horímetro.

4- Possui um agendador de manutenção programável que informa automaticamente o momento de realizar essa tarefa.

5- Pode-se consultar quanto tempo falta para se agendar visita de manutenção da máquina.

6- Indica por quanto tempo a manutenção não foi feita, facilitando o trabalho de inspeção.

7- Permite, ao substituir horímetros eletromecânicos, introduzir o tempo de horas já trabalhado pela máquina.

8- Indica ocorrência de sobre temperatura. Esta informação fica armazenada, mesmo com a falta de energia.

9- Durante falhas na linha, sensoria a linha até perceber estabilidade. Só então volta a habilitar a máquina.

10- Inspeciona o sensor, não somente para o caso de estar aberto, mas verifica curto e valores fora da faixa.

11- Possui escalas intertravadas, evitando erro de programação que possa danificar a máquina.

12- A partir da versão 2.6 possui 2 modos distintos de trabalho configurado pelo usuário, o qual aumenta a gama de aplicação, maior maleabilidade, reduzindo custos por não necessitar manter aparelhos distintos no estoque.

13 – Sensor de estado sólido. Não necessita recalibragem durante a vida útil do aparelho, excelente linearidade precisão, exatidão e durabilidade.

14- Horímetro controlado a cristal de quartzo com ± 20 ppm @ 25 °C , exatidão de 0,002%.

## 1- Programação dos Parâmetros

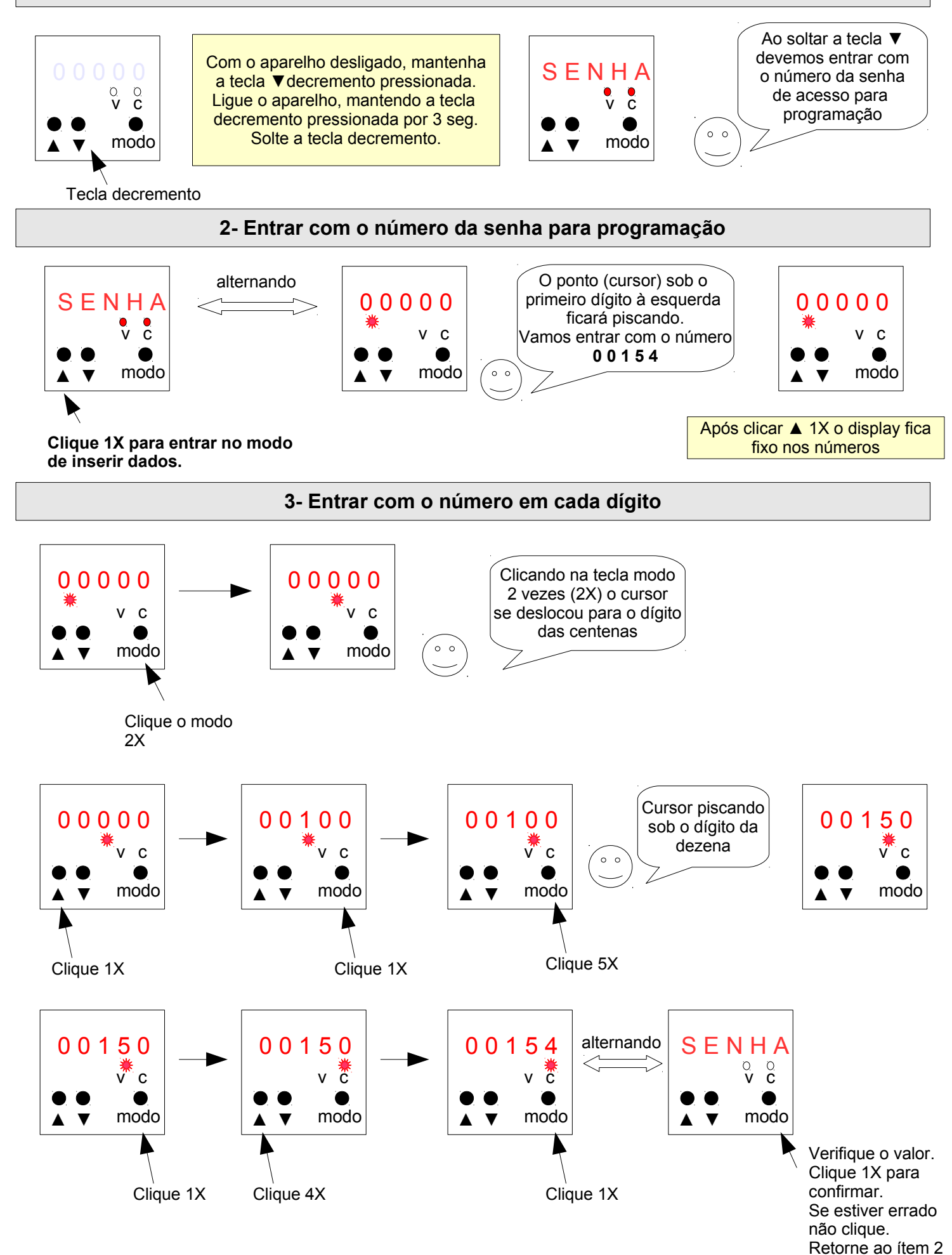

#### Programação dos Parâmetros (continuação). Leitura dos Contadores de Eventos

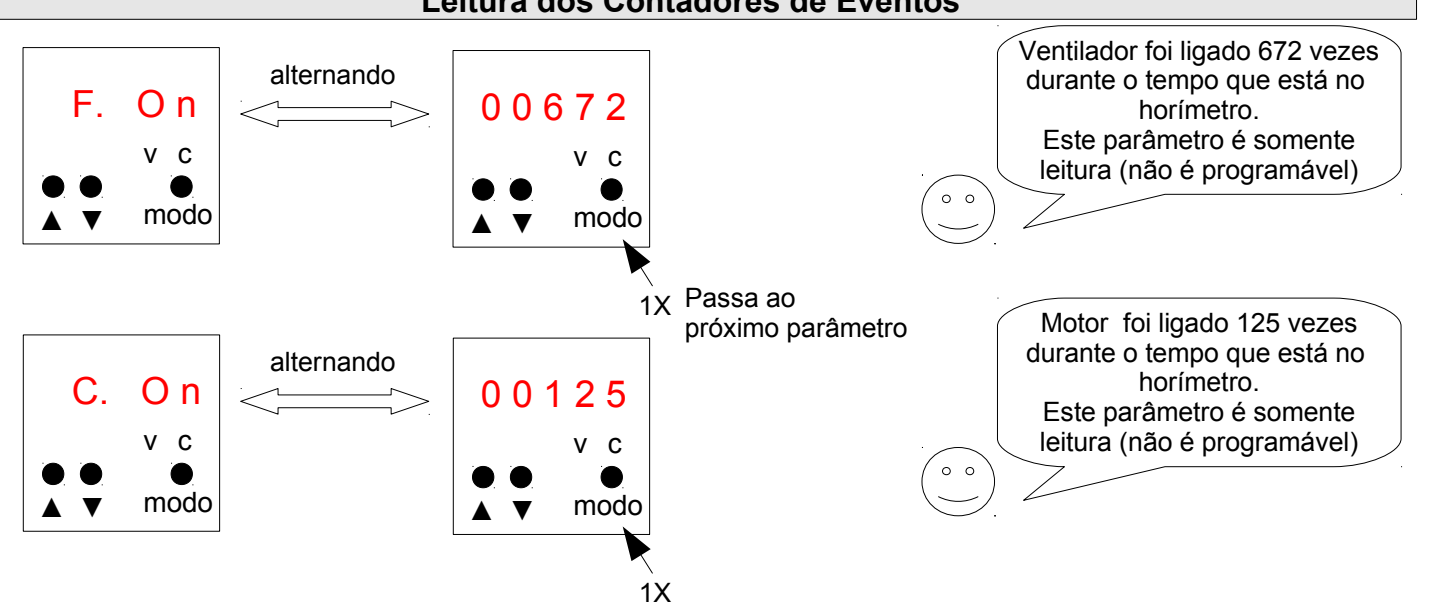

Estas informações estão protegidas por senhas, a pedido de fabricantes que não desejam que o cliente tenha acesso , já que elas mostram vários fatores.

Demosntram se os ajustes estão adequados, se a potência é suficiente, etc.

Pode-se através dessas 3 informações (horímetro, eventos ventilador, eventos motor) conhecer a necessidade sazonal do cliente, ser indicativo para novas máquinas. Pode-se também determinar o tempo de desgaste de determinada peça, adequando o tempo de garantia de um produto, etc.

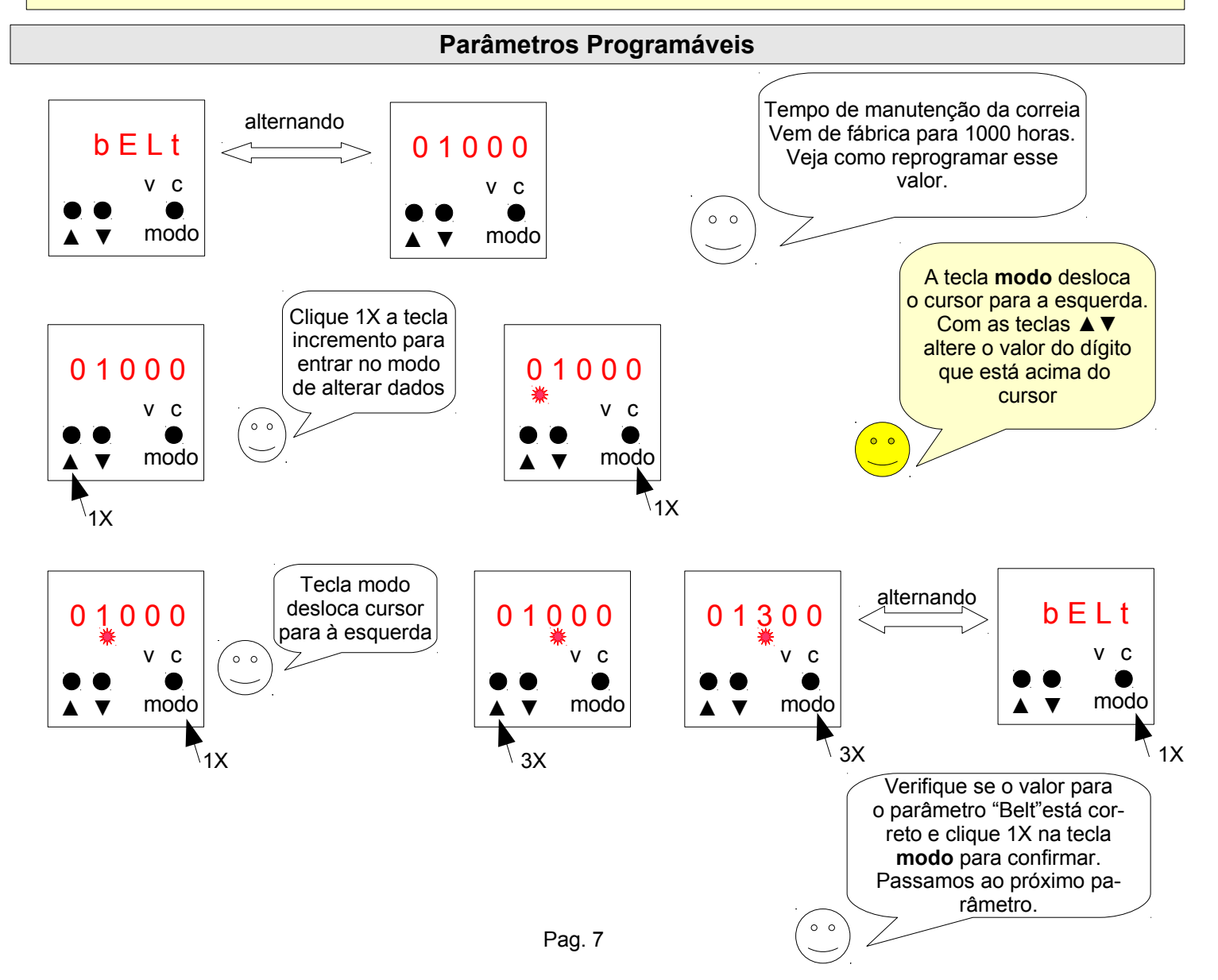

## Parâmetros Programáveis (continuação)

Procedendo da mesma forma altera-se os dados dos demais parâmetros.

- OIL para o tempo do óleo
- O. F i L para o tempo de manutenção do filtro de óleo

A. FiL para o tempo de manutenção do filtro de ar

S E P A R para o tempo de manutenção do separador

## Parâmetros Programáveis Temperatura

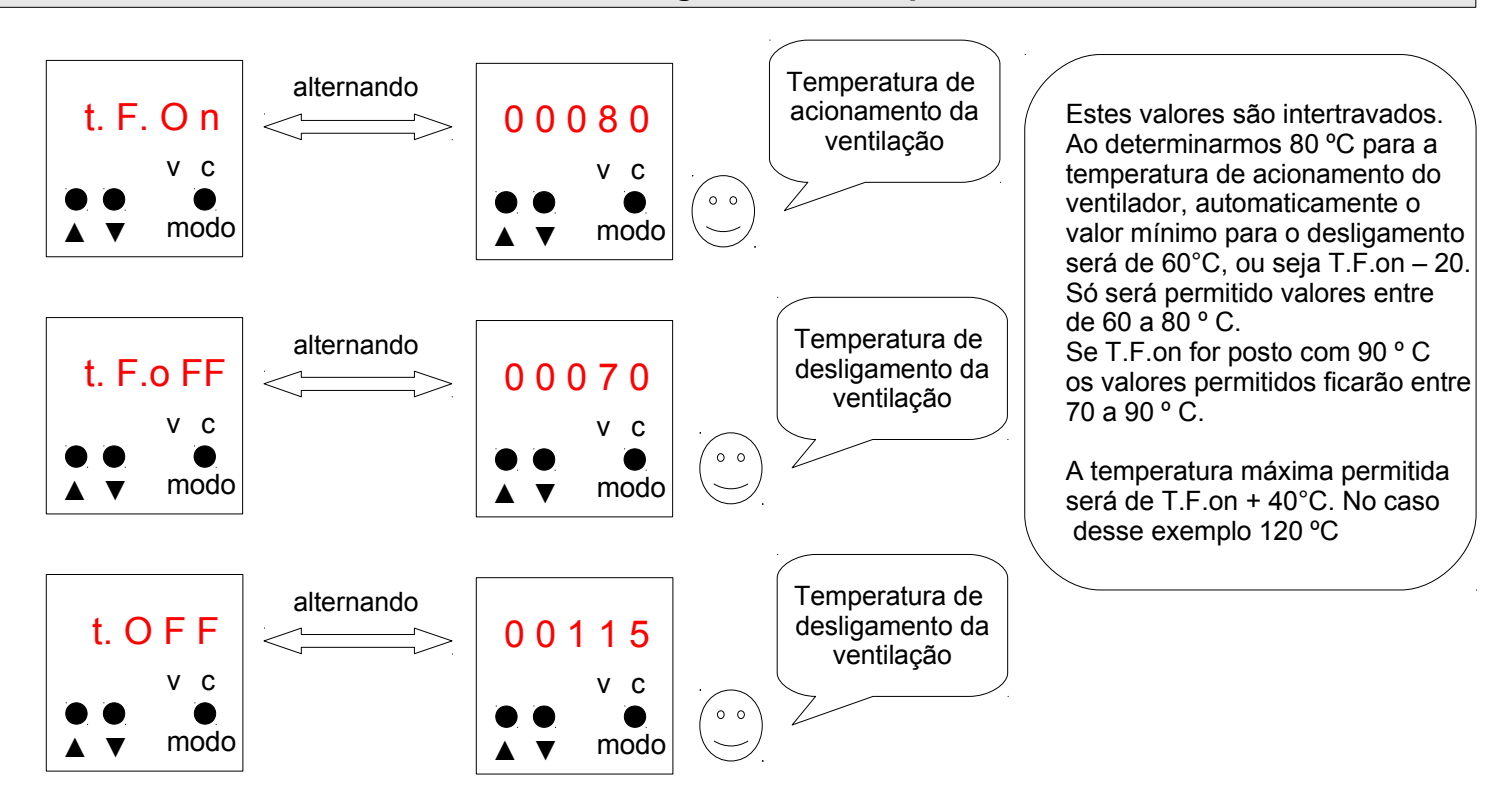

## Ajuste do Sensor (Salte esse parâmetro usando somente a tecla modo)

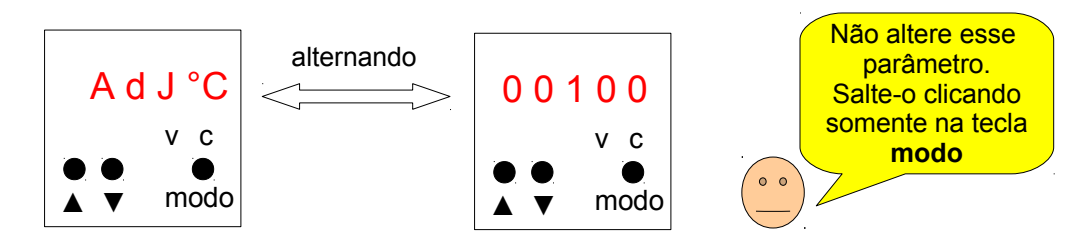

Seu aparelho vem calibrado de fábrica, não altere os valores desse parâmetro. Não use as teclas incremento ou decremento.

#### Saindo do Modo Programação

Clique na tecla "PGM". Aparecerá o display abaixo.

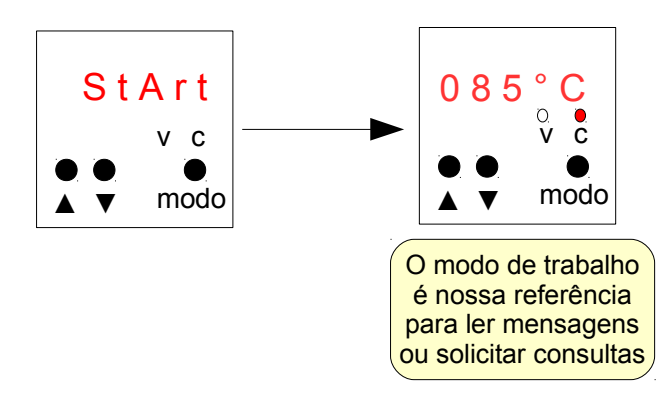

Estando no último parâmetro "Adj C°" clicando uma vez na tecal "PGM" ou modo, saímos do modo programa.

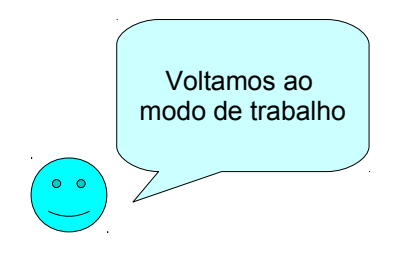

### Configuração para máquinas sem ventilador

Somente para aparelhos da versão acima de V 2.6 : **Trata-se de uma opção. Não é necessário modificar**. Para máquinas que não usam ventilação, o rele do ventilador pode ser configurado para fechar sempre que houver sobre temperatura. Esta informação poderá ser levada à distância para uma sala de controle ou discar um telefone, por exemplo.

Para alterar a configuração, o processo é igual ao de uma programação. Basta entrar com a senha 376. Após entrar com a senha, aparecerá a valor da atual configuração, zero (00000) para starndard ou 1(00001) para que o rele entre os bornes 2 e 3 feche com sobre temperatura.

Como esses contatos são eletricamente isolados (secos) podemos alimentá-lo com qualquer valor de tensão até 250V ac ou cc.

Veja exemplo no esquema abaixo:

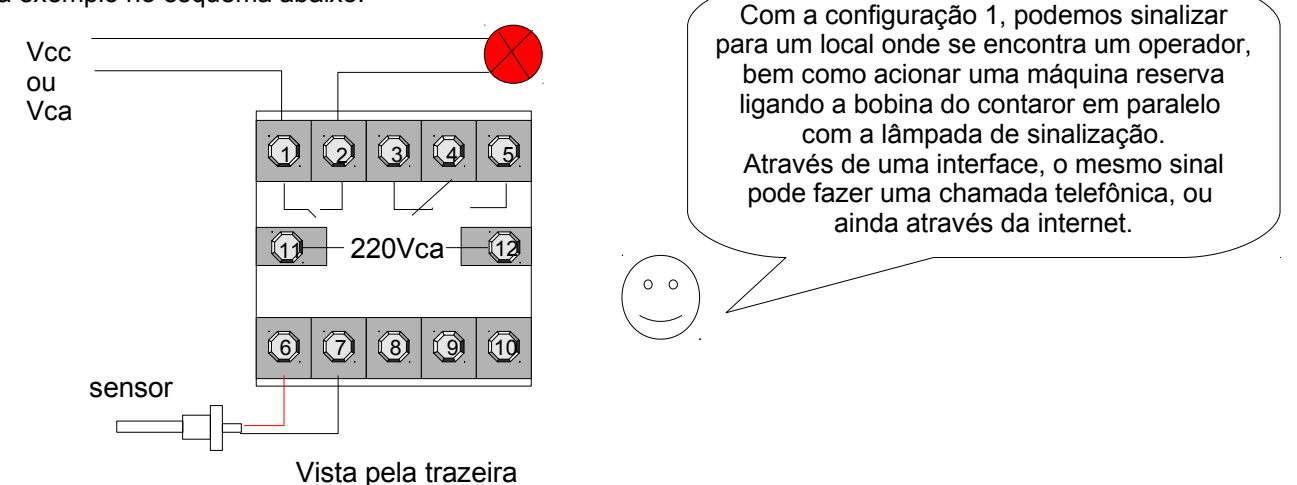

## Esquema Elétrico V 2.9 ou superior

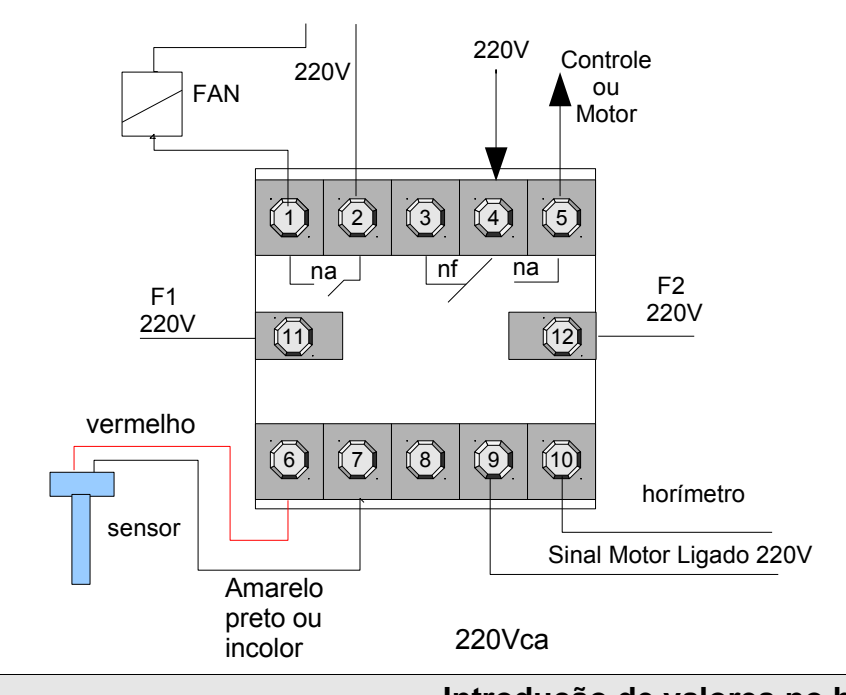

Ao ligar o controlador (interface) após analisar a estabilidade da linha, fecha o contato entre os bornes 4 e 5 habilitando o controle da máguina.

Ao acionar o motor, deve aparecer um sinal nos borne 9 e 10, para o horímetro contar. Isto permite acionar a ventilação.

Ao atingir a temperatura de acionamento do ventilador, fecha os contatos 1 e 2.

O sensor tem polaridade. O positivo vai ao borne 6 (fio vermelho) e o outro fio vai ao borne 7 (fio branco).

Os bornes 11 e 12 são a alimentação do aparelho.

NOTA: Com motor desligado, a ventilação não será ligada, mesmo se a temperatura estiver acima do valor de acionamento da ventilação.

Introdução de valores no horímetro

Na troca ou introdução de um controlador (interface) em uma máquina usada, pode-se também introduzir o valor em horas já trabalhada pela máquina.

O processo é idêntico ao de programação. Entrar com a senha 265.

O primeiro parâmetro é o horímetro. Basta entrar com o valor de horas já trabalhadas pela máquina.

Pode-se também alterar os valores dos tempos trabalhados do gerenciador de manutenção usando o mesmo procedimento.

Esses parâmetros tem a letra "A." à frente dos nomes (códigos) dos parâmetros. Por exemplo "A.hour" para o horímetro "A.belt" para a correia ou correntes, "A.Oil" para troca do óleo, etc.

Vamos dar um exemplo seja para zerar o horímetro ou colocar um valor já trabalhado como por exemplo 5437horas.

#### Alteração do valor do horímetro

Primeiramente entrar com a senha. Siga os passos abaixo:

- 01- Desligue a alimentação do aparelho.
- 02- Mantenha a tecla decremento ▼ pressionada.
- 03- Com a tecla decremento ▼ pressionada ligue a energia.
- 04- Após estar energizado por mais de 5 segundos solte a tecla decremento
- 05- Clique 1X (uma vez) na tecla incremento A
- 06- Entre com a senha 00265 para poder acessar mudanças no horímetro
- 07- Desloque o cursor piscante através da tecla "modo" para a direita clicando uma vez.
- 08- Desloque o cursor piscante clicando 1X na tecla modo.
- 09- Através da tecla incremento ▲ ajuste para o número 2.
- 10-Clique 1X a tecla modo.
- 11- Entre com o número 6 através da tecla incremento ▲.
- 12-Clique 1X a tecla modo
- 13- Entre com o número 5 através da tecla incremento ▲.
- 14- Se o número da senha 00265 estiver correto clique a tecla modo 2X.

Se a senha estiver correta entramos no modo de alteração do horímetro

- 15- O display ficará alternando entre o código A.hour e o valor do tempo trabalhado (horímetro).
- 16- Clique 1X na tecla incremento ▲ para entrar no modo de alteração do valor.
- 17 -Proceda como acima para zerar o horímetro ou introduzir um valor inicial.

Para sair desse modo, vá clicando a tecla modo até apresentar "start"no display.

Continuando nesse modo podemos alterar os valores dos demais parâmetros, como os tempos já trabalhados para os demais parâmetros.

O procedimento será igual ao explicado com figuras no início desse curso.

Mais informações entre no site da Rodelta no link KT-1195 www.rodelta.com.br/KT\_1195.html Dúvidas podem ser sanadas por e-mail sac@rodelta.com.br Faça um resumo do seu problema, será rapidamente respondido.